# IdP 構築・運用手順書 (Ver2.0)

(軽井沢セミナー用)

| 1. | 概要     | Ę 3                                   |
|----|--------|---------------------------------------|
| 1  | 1-1.   | IdPの機能3                               |
| 1  | 1-2.   | 構築方式について4                             |
| 2. | イン     | イストール                                 |
| 2  | 2-1.   | VMWare イメージを利用した構築手順5                 |
| 2  | 2-2.   | 貴学にて IdP をインストールする場合の構築手順6            |
|    | 2-2-1. | shibboleth (IdP version2.0)の動作要件6     |
|    | 2-2-2. | OS をインストールする 6                        |
|    | 2-2-3. | jdk6、tomcat6 をインストールする 7              |
|    | 2-2-4. | shibboleth のインストール 10                 |
|    | 2-2-5. | サービスを起動・停止する方法11                      |
| 3. | 運用     | 月・設定・カスタマイズ13                         |
| 3  | 3-1.   | 設定と接続テスト13                            |
|    | 3-1-1. | openldapの設定(貴学で IdP をインストールする場合のみ) 13 |
|    | 3-1-2. | ldap のテストデータ作成 14                     |
|    | 3-1-3. | shibbolethの設定15                       |
|    | 3-1-4. | サーバ証明書を申請、登録する 24                     |
|    | 3-1-5. | Back-Channel の設定 28                   |
|    | 3-1-6. | 接続テスト 29                              |
| 3  | 3-2.   | 構築後のカスタマイズ 29                         |
|    | 3-2-1. | 属性管理(登録、変換、リリース方法)29                  |
|    | 3-2-2. | LDAP IDの追加方法30                        |
|    | 3-2-3. | 属性の追加方法                               |
|    | 3-2-4. | 属性のリリース方法 32                          |
|    | 3-2-5. | 認証方法の変更、設定(証明書による認証)34                |
|    | 3-2-6. | LDAP の新規作成方法                          |
|    | 3-2-7. | メタデータの自動更新設定方法 39                     |
|    | 3-2-8. | メタデータ署名の検証設定方法                        |
| 3  | 3–3.   | 運用方法                                  |
|    | 3-3-1. | metadata の管理方法 39                     |
| 4. | 関連     | 트 URL                                 |

## 1. 概要

本書は IdP の構築手順、および運用方法を説明したものです。

## 1-1. IdP の機能

まず、IdPの動作について簡単に説明します。

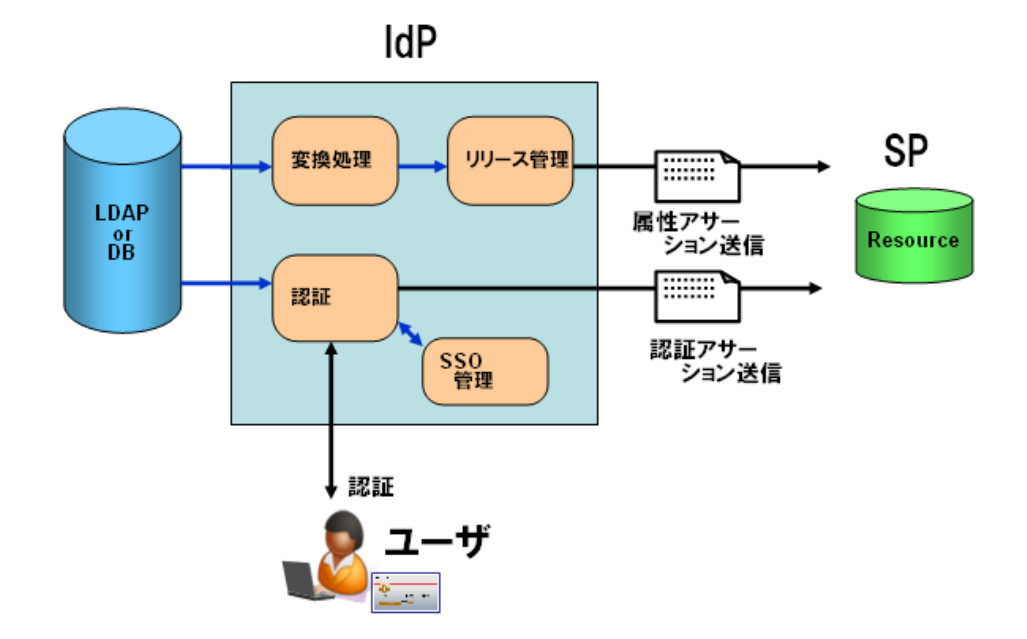

図1 IdPの機能ブロック

図1 IdP の機能ブロックは、IdP の機能を単純化したブロックで示しています。IdP は SP からの要求を受けて、以下の2つの動作を行います。

ユーザを認証する

・ ユーザの属性を安全に SP に送信する

■ 認証

ユーザが SP にアクセスすると、SP は IdP にリダイレクトを行います。IdP はこれを受け てユーザの認証を行います。認証方式としては、ID/パスワード認証や、クライアント 証明書による認証等の認証方式が設定可能です。

また、IdP はユーザの Cookie を確認して、既に認証済みである場合は、2回目以降のユ ーザに対する認証は行わず、シングルサインオン機能を実現します。 ■ 属性の安全な送信

SP が要求する属性を、LDAP もしくは DB から取得して、SP に送信します。この際、下記 を行います。

- ・ LDAP に格納されている情報を元にして、SP が要求する属性とするために、名称の変 更や、ドメインの追加といった変換を行います(図1の変換機能)
- ・ SP に送信して良いかどうか、ポリシーを確認します。各属性が送信可能である場合、 SAML2.0 に準拠して安全に属性を送信します(図1のリリース機能)

以下の章では、IdPの構築手順を示すとともに、上記機能の設定方法、および、これらの機能を用いて IdPを運用するための方法について説明します。

## 1-2. 構築方式について

IdPの構築にあたっては、以下の2つの方式のいずれかを採択することができます。

■ VMWare イメージを利用した構築 NII が提供する "OS から shibboleth(IdP)までインストールされた"システムを利用する 方式です。貴学では、貴学のサーバに VMWareServer をインストールし、その上にこのシ ステムイメージを稼動することで利用できます。

■ 自分で IdP をインストールする場合の構築手順 貴学にて、貴学のサーバに 0S から shibboleth(IdP)までインストール・設定を行い、構築する方式です。

本書では、上記2方式の手順を明記するとともに、構築後の基本的な設定方法や運用方法 も記載しています。

## 2. インストール

## 2-1. VMWare イメージを利用した構築手順

本セミナーでは VMWare イメージは利用しません。

## 2-2. 貴学にて IdP をインストールする場合の構築手順

2-2-1. shibboleth (IdP version2.0)の動作要件

- Apache HTTP Server 2.2 以上
- Apache Tomcat 5.5.25 以上
- Java 5 以上

(ただし、CentOS に付属する Gnu Java は利用できません。 Sun の Java を 利用してください。)

## 2-2-2. OS をインストールする

- OS での設定
  - OS: CentOS 5.3
     インストーラでインストールするもの。
     Web サーバー (HTTP のみ)
     Open Ldap
     その他のパッケージは必要に応じてインストールしてください。
     ただし、Java 開発と Tomcat は後の手順で別にインストールします。
  - ネットワーク設定

環境に合わせ、ホスト名・ネットワーク・セキュリティを設定して下さい。 SPでは shibd サービスが通信を行います。

② DNS へ登録する

新しいホスト名と IP アドレスを DNS に登録してください。

③ 時刻同期を設定する
 ntp サービスを用い、貴学環境の ntp サーバと時刻同期をしてください。
 ※Shibboleth では、通信するサーバ間の時刻のずれが約5分を越えるとエラーになり
 ます。

### 2-2-3. jdk6、tomcat6 をインストールする

- tomcat5-5.5.25以前のバージョンの削除 tomcat5-5.5.25以前のバージョンが入っている場合は、削除してください。
   <セミナー注: tomcatはインストールされていません。>
- ② jdk 6.0 のインストール

<u>http://java.sun.com/javase/downloads/index.jsp</u>よりダウンロードした最新版の jdk (2009/8/28 時点での最新版は jdk-6u16-linux-i586-rpm.bin、0S が 64bit 版の場 合は jdk-6u16-linux-x64-rpm.bin)を適当なフォルダに置いて、以下のコマンドを実 行してください。

chmod a+x jdk-6u16-linux-i586-rpm.bin ./jdk-6u16-linux-i586-rpm.bin

③ tomcat6.0のインストール

<u>http://tomcat.apache.org/download-60.cgi</u>よりダウンロードした tomcat6 の最新版 (2009/8/28 時点で apache-tomcat-6.0.20.tar.gz)を /usr/java にを置いて、以下のコマンドを実行してください。

cd /usr/java tar zxvf apache-tomcat-6.0.20.tar.gz ln -s apache-tomcat-6.0.20 /usr/java/tomcat

jsvc などを用いて、自動起動させると便利です。

ソースファイルを展開し、make で jsvc を作成した後、 \$CATALINA\_HOME/bin にコピー します。その後、tomcat 起動用スクリプトを/etc/rc.d/init.dにコピーします。

```
cd /usr/java/tomcat/bin
tar xzvf jsvc.tar.gz
cd jsvc-src
chmod a+x configure
./configure _with-java=/usr/java/jdk1.6.0_16
make
cp jsvc ..
cp native/Tomcat5.sh /etc/rc.d/init.d/tomcat
```

/etc/rc.d/init.d/tomcat の先頭にコメントを追加することにより chkconfig コマ ンドが利用できます。

# chkconfig: - 86 15
# description: Tomcat

# processname: tomcat

また、/etc/rc.d/init.d/tomcatファイル中の以下の環境変数も変更が必要です。 JAVA\_HOME CATALINA\_HOME

DAEMON\_HOME

CATALINA\_BASE

## 設定例

| JAVA_HOME=/usr/java/default     |
|---------------------------------|
| CATALINA_HOME=/usr/local/tomcat |
| DAEMON_HOME=\$CATALINA_HOME     |
| CATALINA_BASE=\$CATALINA_HOME   |

<セミナー注: CATALINA\_HOME は/usr/java/tomcat として下さい。

for multi instances セクションの\$CATALINA\_BASE も設定します。

さらに、\$DAEMON\_HOME/src/native/unix/jsvcを、

\$DAEMON\_HOME/bin/jsvc に変更して下さい。(2箇所) >

tomcat を実行するユーザ"tomcat"を作成した場合には以下も設定します。

TOMCAT\_USER=tomcat

<セミナー注: tomcat ユーザを作成します。

useradd -d /var/empty/tomcat -s /sbin/nologin tomcat

chown -R tomcat:tomcat /usr/java/apache-tomcat-6.0.20>

他に、"tomcat"ユーザがログファイルを出力できるよう、ディレクトリの所有者を変更

します。(シンボリックリンク先を変更するため最後の"/"が必要です)

chwon -R tomcat: /usr/java/tomcat/

自動起動の設定コマンドを実行します。(オプションは マイナス '-' が2つ必要です)

chkconfig --add tomcat chkconfig --level 345 tomcat on ④ /etc/profile に下記を追加してください。

JAVA\_HOME=/usr/java/default MANPATH=\$MANPATH:\$JAVA\_HOME/man CATALINA\_HOME=/usr/java/tomcat TOMCAT\_HOME=\$CATALINA\_HOME PATH=\$JAVA\_HOME/bin:\$CATALINA\_HOME/bin:\$PATH export PATH JAVA\_HOME CATALINA\_HOME

⑤ httpd の設定

/etc/httpd/conf/httpd.conf の修正

```
(省略)
ServerName upki-test-idpvm.nii.ac.jp:80 ←ホスト名
(省略)
```

/etc/httpd/conf.d/ssl.conf の修正

```
(省略)
ServerName upki-test-idpvm.nii.ac.jp:443 ←ホスト名
(省略)
<VirtualHost _default_:443>
(省略)
ProxyPass /idp/ ajp://localhost:8009/idp/ ←追加
(省略)
</VirtualHost>
```

- ⑥ /usr/java/tomcat/conf/server.xml の修正
  - ・ 必要に応じて Connector port="8080"をコメントアウトしてください。

```
<!--

<Connector port="8080" protocol="HTTP/1.1"

connectionTimeout="20000"

redirectPort="8443" />
```

・ Connector port="8009"に以下のように追加してください。

```
<Connector port="8009"

protocol="AJP/1.3" redirectPort="8443" />

↓

<Connector port="8009"

protocol="AJP/1.3" redirectPort="8443" enableLookups="false"

request.tomcatAuthentication="false" address="127.0.0.1" />
```

## 2-2-4. shibboleth のインストール

 shibboleth-idp-bin.zip のダウンロード http://shibboleth.internet2.edu/downloads/shibboleth/idp/から最新版ディレク トリ(2009/8/28時点で2.1.3)に移動し、shibboleth-identityprovider-2.1.2-bin.zip をダウンロードします。

② インストール

shibboleth-identityprovider-2.1.3-bin.zip を展開し、インストールします。

# unzip shibboleth-identityprovider-2.1.3-bin.zip

- # cd shibboleth-identityprovider-2.1.3
- # bash install.sh

いくつかの質問に答えながら、インストールを行います。 途中で入力するパスワードはデフォルトで作成されるキーストアファイルのパスワー ドとなります。

③ Java の設定

shibboleth-identityprovider-2.1.3-bin.zip を展開した shibboleth-identityprovider-2.1.3/lib/ にある shibboleth-jce-1.1.0.jar を \$JAVA\_HOME/jre/lib/ext にコピーします。

さらに、\$JAVA\_HOME/jre/lib/security/java.security ファイルに以下を追加します。

security. provider. 9=edu. internet2. middleware. shibboleth. DelegateToApplicationProvider

番号:9 は既に記載されている番号に合わせて順番にして下さい。

④ Tomcat の設定

shibboleth-identityprovider-2.1.3-bin.zip を展開した shibboleth-identityprovider-2.1.3/endorsed にある 5 つの jar ファイルを、 \$CATALINA\_HOME/endorsed ディレクトリを作成してそこへコピーします。 (Tomcat5.5 の場合は \$CATALINA\_HOME/common/endorsed ディレクトリ) resolver-2.9.1.jar serializer-2.9.1.jar xalan-2.7.1.jar xml-apis-2.9.1.jar xercesImpl-2.9.1.jar

これらの jar ファイルが有効となるよう、Tomcat 起動スクリプトを変更します。 /etc/rc.d/init.d/tomcat を作成していた場合は、以下の追加となります。

CATALINA\_OPTS="-D java. endorsed. dirs=\${CATALINA\_HOME}/endorsed"

上記例ではデフォルトで記述されている

"-Djava.library.path=/home/jfclere/jakarta-tomcat-connectors/jni/native/.libs"を使用していないため記述を削除しています。

tomcat を、"tomcat"ユーザで実行する場合は、ログファイルを出力できるようディレ クトリの所有者を変更します。

chown -R tomcat: /opt/shibboleth-idp/logs

⑤ idp.war の配置

/opt/shibboleth-idp/war/idp.war ファイルを、\${CATALINA\_HOME}/webapps ディレクトリ にコピーします。

## 2-2-5. サービスを起動・停止する方法

httpd の起動方法 service httpd start tomcat の起動方法 service tomcat start (jsvc を利用した場合) httpd の停止方法 service httpd stop tomcat の停止方法

service tomcat stop (jsvc を利用した場合)

## 3. 運用・設定・カスタマイズ

## 3-1. 設定と接続テスト

## 3-1-1. open1dap の設定(貴学で IdP をインストールする場合のみ)

追加のスキーマファイル
eduperson スキーマを以下からダウンロードしたものを/etc/open1dap/schema/ に置
いてください。
http://middleware.internet2.edu/eduperson/

「eduPerson (200806)」から「OpenLDAP eduPerson (updated to 200806)」を クリ ックしてください。

OpenLDAP 用の eduPerson(200806) を取得します。

/etc/open1dap/schema/eduperson-200806.schema という名称にしてください。

② 1dap のデフォルト設定

/etc/open1dap/s1apd.conf を変更します。

(省略) include /etc/openldap/schema/eduperson-200806.schema ←追加
suffix "o=Test Organization, dc=ac, c=JP" ← suffix
rootdn "cn=olmgr, o=Test Organization, dc=ac, c=JP " ← rootdn
rootpw {CRYPT}ijFYNcSNctBYg ←暗号化※したものを記載

```
ここで設定したパスワードは IdP の設定ファイルにも記述します。「3-2-4. 属性のリリ
ース方法」をご確認ください。
```

※暗号化の例 : 「csildap」というパスワードを暗号化する

#slappasswd -h {crypt} -s csildap {CRYPT}ijFYNcSNctBYg ←これを slapd.confのrootpwに記載

open1dap を起動します。

service ldap start

## 3-1-2. 1dap のテストデータ作成

以下のサンプルを基に、テスト用データを作成し、ldap へ登録します。 Shibboleth を利用した ID/パスワードでの認証に使用される ID は uid 、パスワード は userPassword になります。

• test.ldif ファイル作成

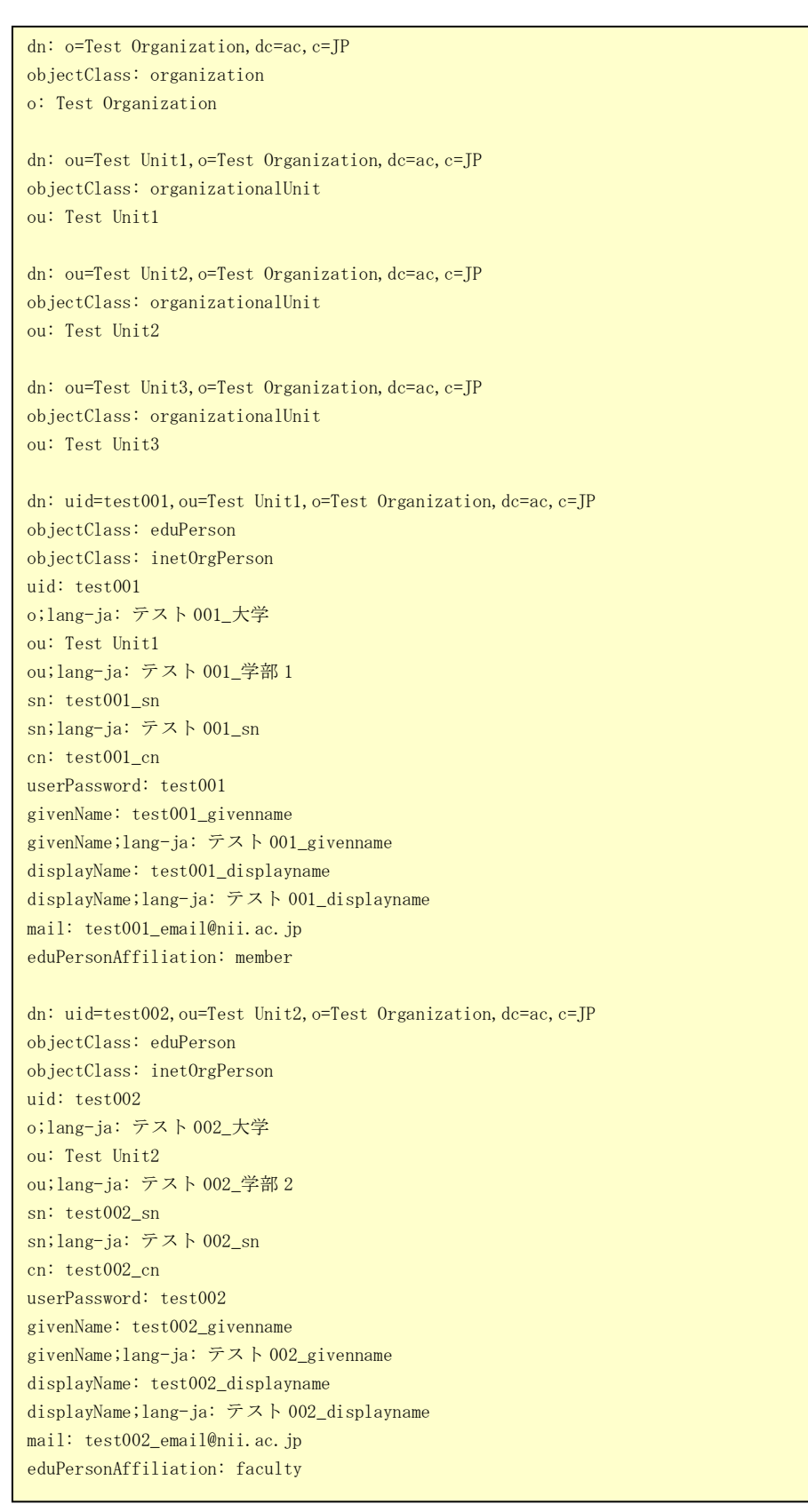

dn: uid=test003, ou=Test Unit3, o=Test Organization, dc=ac, c=JP objectClass: eduPerson objectClass: inetOrgPerson uid: test003 o;lang-ja: テスト 003\_大学 ou: Test Unit3 ou;lang-ja: テスト 003\_学部 3 sn: test003\_sn sn;lang-ja: テスト 003\_sn cn: test003\_cn userPassword: test003 givenName: test003\_givenname givenName;lang-ja: テスト 003\_givenname displayName: test003\_displayname displayName;lang-ja: テスト 003\_displayname mail: test003\_email@nii.ac.jp eduPersonAffiliation: student

ldap への登録

#ldapadd -x -h localhost -D "cn=olmgr, o=Test Organization, dc=ac, c=JP" -w csildap -f test.ldif

## 3-1-3. shibboleth の設定

デフォルトでは shibboleth は /opt/shibboleth-idp ディレクトリにインストールさ れます。変更する各設定ファイルは /opt/shibboleth-idp/conf にあります。

relying-party.xml ファイルの確認
 ホスト名を修正します。(VMイメージ利用の場合)
 ホスト名が正しいことを確認します。(貴学でインストールする場合)

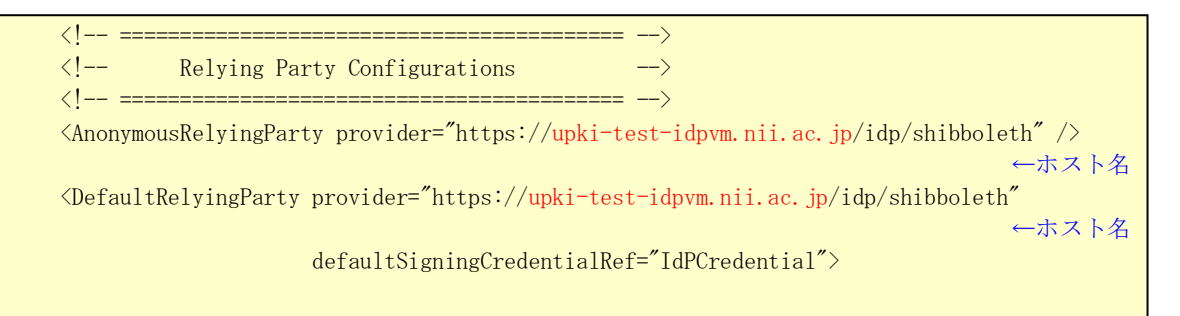

UPKI Federationのメタデータを自動的にダウンロードする設定をします。

運用フェデレーション用メタデータ

http://upki-repo.nii.ac.jp/Metadata/upki-fed-metadata-signed.xml

テストフェデレーション用メタデータ

http://upki-repo.nii.ac.jp/Metadata/upki-test-fed-metadata-signed.xml

```
<!-- ===
<!--
         Metadata Configuration
<!-- ==
<!-- MetadataProvider the combining other MetadataProviders -->
<MetadataProvider id="ShibbolethMetadata" xsi:type="ChainingMetadataProvider"
                  xmlns="urn:mace:shibboleth:2.0:metadata">
<!-- Load the IdP's own metadata. This is necessary for artifact support. -->
  <MetadataProvider id="IdPMD" xsi:type="ResourceBackedMetadataProvider"
                  xmlns="urn:mace:shibboleth:2.0:metadata" >
    <MetadataResource xsi:type="resource:FilesystemResource"
                  file="/opt/shibboleth-idp/metadata/idp-metadata.xml" />
  </MetadataProvider>
<!-- Example metadata provider. -->
  <!-- Reads metadata from a URL and store a backup copy on the file system. -->
  <!-- Validates the signature of the metadata and filters out all by SP entities in order to save
memory -->
  <!-- To use: fill in 'metadataURL' and 'backingFile' properties on MetadataResource element -->
  <!-- --> ←コメントアウトを閉じます
  <MetadataProvider id="URLMD" xsi:type="FileBackedHTTPMetadataProvider"
                  xmlns="urn:mace:shibboleth:2.0:metadata"
         metadataURL="https://upki-repo.nii.ac.jp/Metadata/upki-test-fed-metadata-signed.xml"
                  backingFile="/opt/shibboleth-idp/metadata/upki-metadata-backing.xml">
    <MetadataFilter xsi:type="ChainingFilter" xmlns="urn:mace:shibboleth:2.0:metadata">
    <!-- ←現段階でメタデータが対応していないのでコメントアウトします
    <MetadataFilter xsi:type="RequiredValidUntil" xmlns="urn:mace:shibboleth:2.0:metadata"</pre>
maxValidityInterval="604800" />
    <MetadataFilter xsi:type="SignatureValidation" xmlns="urn:mace:shibboleth:2.0:metadata"</pre>
                               trustEngineRef="shibboleth.MetadataTrustEngine"
                               requireSignedMetadata="true" />
      <MetadataFilter xsi:type="EntityRoleWhiteList" xmlns="urn:mace:shibboleth:2.0:metadata">
        <RetainedRole>samlmd:SPSSODescriptor</RetainedRole>
      </MetadataFilter>
    </MetadataFilter>
  </MetadataProvider>
  <!-- --> ←コメントアウト
```

メタデータを検証する設定をします。IdP 申請時に入手した証明書を任意のディレクトリ に置き、そのパスを設定して下さい。

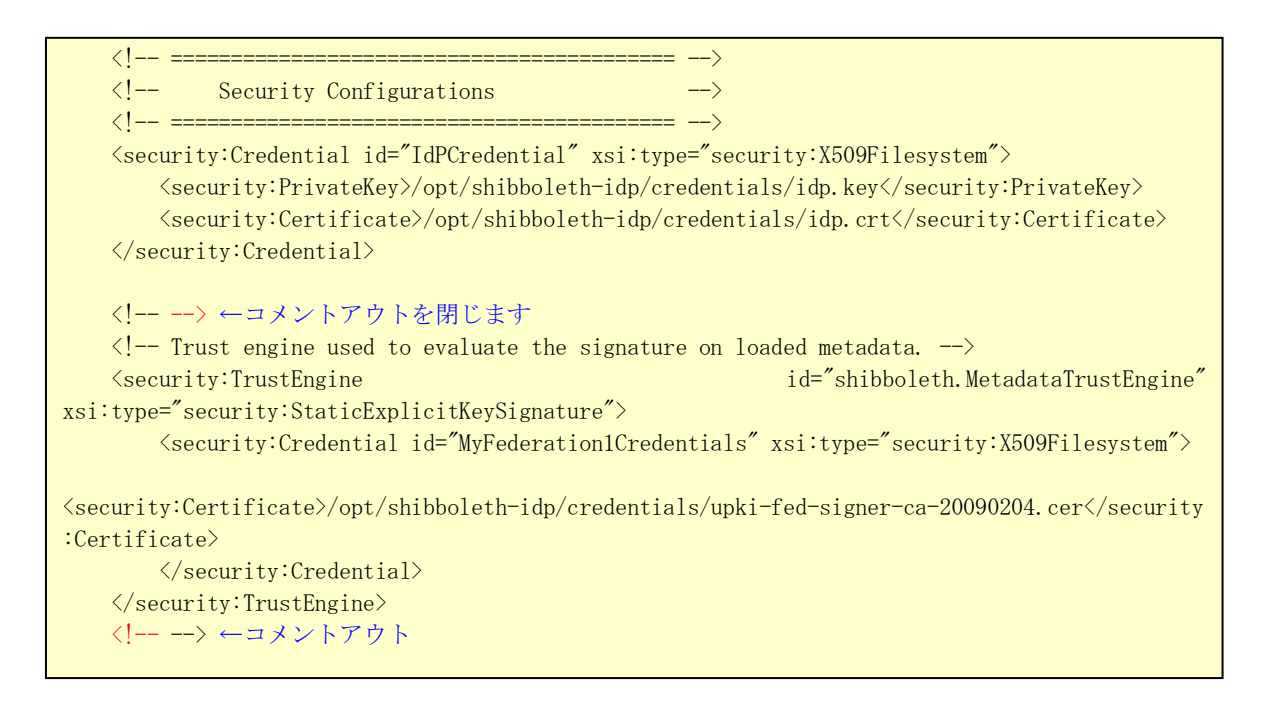

・handler.xml ファイルの変更(貴学で IdP をインストールする場合のみ)

```
LDAP のデータを用いた ID/パスワード認証のために handler.xml ファイルを変更しま
```

```
す。
    <!-- Login Handlers -->
    <!--
                      ←コメントアウトします
    <LoginHandler xsi:type="RemoteUser">
        <AuthenticationMethod>
              urn:oasis:names:tc:SAML:2.0:ac:classes:unspecified</AuthenticationMethod>
    </LoginHandler>
    --->
    <!-- Username/password login handler --> ←こちらを有効にします
    <LoginHandler xsi:type="UsernamePassword"
                 jaasConfigurationLocation="file:///opt/shibboleth-idp/conf/login.config">
        <AuthenticationMethod>
                  urn:oasis:names:tc:SAML:2.0:ac:classes:PasswordProtectedTransport
        </AuthenticationMethod>
    </LoginHandler>
```

login. config ファイルの変更(貴学でIdPをインストールする場合のみ)
 LDAP のデータを用いた ID/パスワード認証のために login. config ファイルを変更します。

```
ShibUserPassAuth {
    // Example LDAP authentication
    // See: <u>https://spaces.internet2.edu/display/SHIB2/IdPAuthUserPass
    /* */ ←コメントを閉じて有効にします
    edu.vt.middleware.ldap.jaas.LdapLoginModule required
    host="localhost"
    base="o=Test Organization, dc=ac, c=JP"
    ssl="false"
    userField="uid"
    subtreeSearch="true"
    ; ← 最後の; は必ず記述
    /* */ ←コメントを閉じます
    /* */ ←コメントを閉じます
</u>
```

・attribute-resolver.xml ファイルの変更

テンプレート (attribute-resolver-template2009xxxx.xml) を、学術認証フェデレー ションのリポジトリ (http://upki-repo.nii.ac.jp/Template) からダウンロードしま す。

デフォルトの /opt/shibboleth-idp/conf/attribute-resolver.xml をテンプレート で差し替え、修正して下さい。コメントアウトされている定義を有効にしたり、不足 している定義を追加したりする必要がありますので、次ページ以降を参照して設定し てください。

| Id                         | 設定               |
|----------------------------|------------------|
| mail                       | コメントアウトを外して有効にする |
| sn                         | コメントアウトを外して有効にする |
| 0                          | コメントアウトを外して有効にする |
| ou                         | コメントアウトを外して有効にする |
|                            | 要素の追加・変更が必要      |
| givenName                  | コメントアウトを外して有効にする |
| displayName                | コメントアウトを外して有効にする |
| eduPersonAffiliation       | コメントアウトを外して有効にする |
| eduPersonPrincipalName     | コメントアウトを外して有効にする |
|                            | 要素の変更が必要         |
| eduPersonEntitlement       | コメントアウトを外して有効にする |
| eduPersonScopedAffiliation | コメントアウトを外して有効にする |
|                            | 要素の追加・変更が必要      |
| eduPersonTargetID          | コメントアウトを外して有効にする |
| jasn                       | コメントアウトを外して有効にする |
| jaGivenName                | コメントアウトを外して有効にする |
| jaDisplayName              | コメントアウトを外して有効にする |
| јао                        | コメントアウトを外して有効にする |
| jaou                       | コメントアウトを外して有効にする |

表 設定が必要な項目リスト

#### • email

## 

#### surname

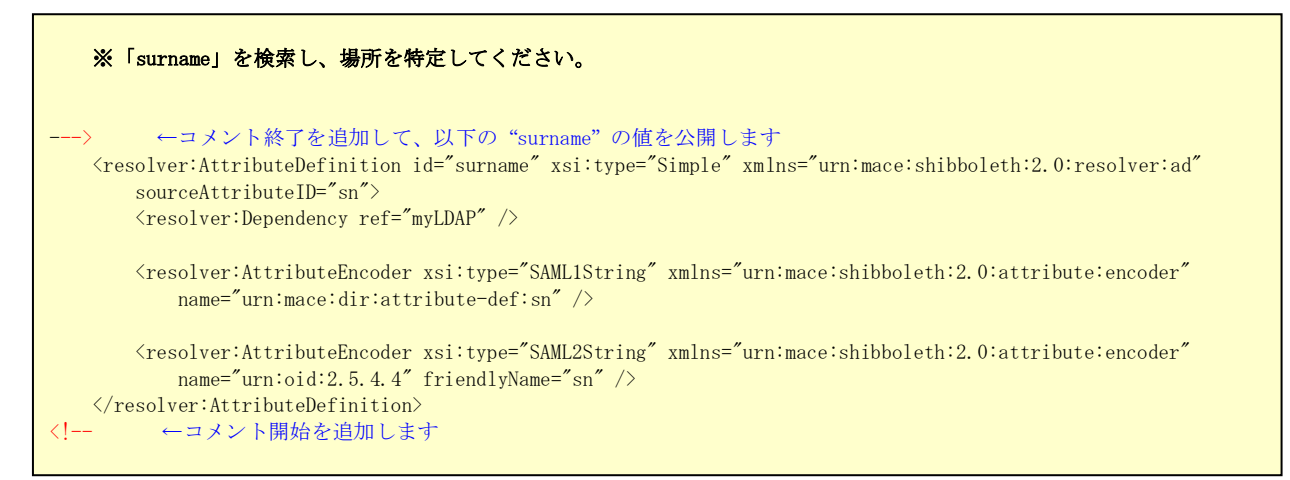

#### organizationName

| ※「organizationName」を検索し、場所を特定してください。                                                                                                    |     |
|----------------------------------------------------------------------------------------------------|-----|
| > ←コメント終了を追加して、以下の"organizationName"の値を公開します<br><resolver:attributedefinition id="organizationName" o"="" xmlns="urn:mace:shibboleth:2.0:resolver:a&lt;br&gt;sourceAttributeID=" xsi:type="Simple"><br/><resolver:dependency ref="staticOrganization"></resolver:dependency></resolver:attributedefinition> | .d″ |
| <resolver:attributeencoder <br="" xmlns="urn:mace:shibboleth:2.0:attribute:encoder" xsi:type="SAML1String">name="urn:mace:dir:attribute-def:o" /&gt;</resolver:attributeencoder>                                                                                                    |     |
| <resolver:attributeencoder <br="" xmlns="urn:mace:shibboleth:2.0:attribute:encoder" xsi:type="SAML2String">name="urn:oid:2.5.4.10" friendlyName="o" /&gt;<br/><br/><!-- ←コメント開始を追加して、以下をコメントアウトします</th--><th></th></resolver:attributeencoder>                                                              |     |

#### organizationUnit

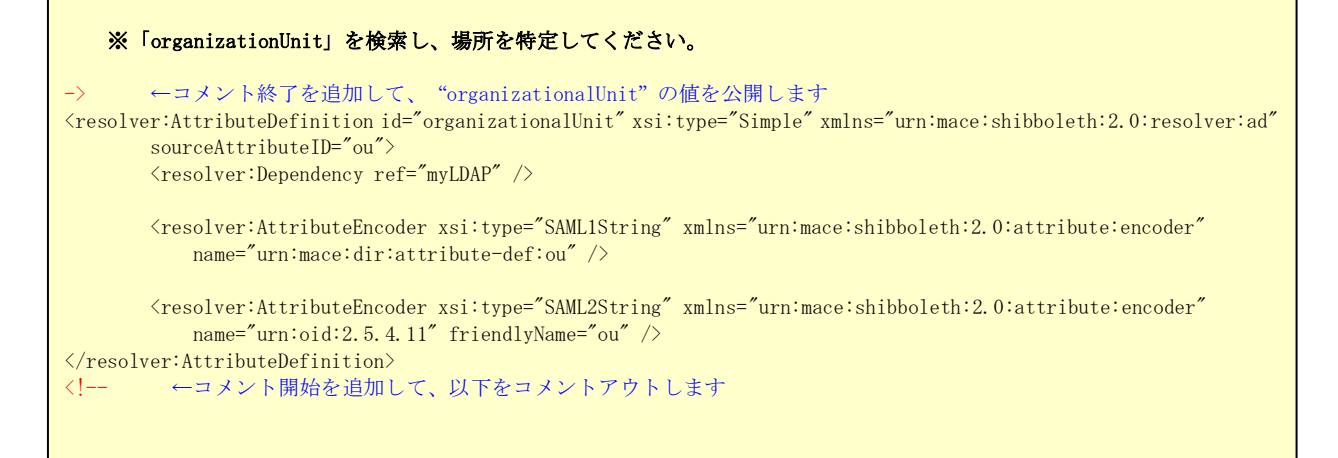

#### givenName

| ※「givenName」を検索し、場所を特定してください。                                                                                                    |
|----------------------------------------------------------------------------------------------------|
| > ←コメント終了を追加して、以下の"givenName"の値を公開します<br><resolver:attributedefinition <br="" id="givenName" xmlns="urn:mace:shibboleth:2.0:resolver:ad" xsi:type="Simple">sourceAttributeID="givenName"&gt;<br/><resolver:dependency ref="myLDAP"></resolver:dependency></resolver:attributedefinition> |
| <resolver:attributeencoder <br="" xmlns="urn:mace:shibboleth:2.0:attribute:encoder" xsi:type="SAML1String">name="urn:mace:dir:attribute-def:givenName" /&gt;</resolver:attributeencoder>                                                                                                 |
| <resolver:attributeencoder <br="" xmlns="urn:mace:shibboleth:2.0:attribute:encoder" xsi:type="SAML2String">name="urn:oid:2.5.4.42" friendlyName="givenName" /&gt;<br/><br/><!-- ←コメント開始を追加します</td--></resolver:attributeencoder>                                                         |

eduPersonAffiliation

#### • eduPersonPrincipalName

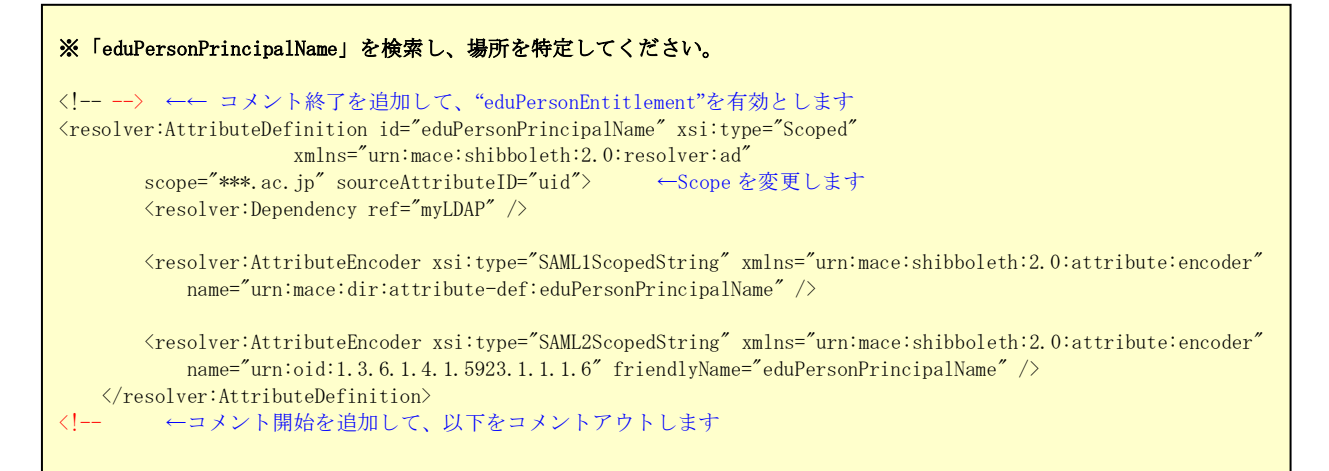

#### eduPersonEntitlement

```
※「eduPersonPrincipalName」を検索し、場所を特定してください。
---> ←コメント終了を追加して、以下を有効とします

<resolver:AttributeDefinition id="eduPersonEntitlement" xsi:type="Simple"
xmlns="urn:mace:shibboleth:2.0:resolver:ad"
sourceAttributeID="eduPersonEntitlement">

<resolver:Dependency ref="staticEntitlement" />
</resolver:AttributeEncoder xsi:type="SAML1String" xmlns="urn:mace:shibboleth:2.0:attribute:encoder"
name="urn:mace:dir:attribute-def:eduPersonEntitlement" />

<resolver:AttributeEncoder xsi:type="SAML2String" xmlns="urn:mace:shibboleth:2.0:attribute:encoder"
name="urn:mace:dir:attribute-def:eduPersonEntitlement" />

<
```

#### eduPersonScopedAffiliation

| ※「eduPersonScopedAffiliation」を検索し、場所を特定してください。                                                                                                    |
|----------------------------------------------------------------------------------------------------|
| > ←コメント終了を追加して、以下を有効とします<br><resolver:attributedefinition <br="" id="eduPersonScopedAffiliation" xsi:type="Scoped">xmlns="urn:mace:shibboleth:2.0:resolver:ad"<br/>scope="***.ac.jp" sourceAttributeID="eduPersonAffiliation"&gt; ←Scope を変更します<br/><resolver:dependency ref="myLDAP"></resolver:dependency></resolver:attributedefinition> |
| <resolver:attributeencoder <br="" xsi:type="SAML1ScopedString">xmlns="urn:mace:shibboleth:2.0:attribute:encoder"<br/>name="urn:mace:dir:attribute-def:eduPersonScopedAffiliation" /&gt;</resolver:attributeencoder>                                                                                                    |
| <resolver:attributeencoder <br="" xsi:type="SAML2ScopedString">xmlns="urn:mace:shibboleth:2.0:attribute:encoder"<br/>name="urn:oid:1.3.6.1.4.1.5923.1.1.1.9" friendlyName="eduPersonScopedAffiliation" /&gt;<br/><br/><!-- ←コメント開始を追加して、以下をコメントアウトします</td--></resolver:attributeencoder>                                                    |

•

```
※「eduPersonTargetdID」を検索し、場所を特定してください。
--> ←コメント終了を追加して、以下を有効とします
</resolver:AttributeDefinition id="eduPersonTargetedID" xsi:type="SAML2NameID"
xmlns="urn:mace:shibboleth:2.0:resolver:ad"
    nameIdFormat="urn:oasis:names:tc:SAML:2.0:nameid-format:persistent"
    sourceAttributeID="computedID">
    </resolver:AttributeID="computedID">
    </resolver:AttributeID="computedID">
    </resolver:AttributeEncoder xsi:type="SAML1XML0bject"
xmlns="urn:mace:shibboleth:2.0:attribute:encoder"
        name="urn:oid:1.3.6.1.4.1.5923.1.1.1.10" />
    </resolver:AttributeEncoder xsi:type="SAML2XML0bject"
xmlns="urn:mace:shibboleth:2.0:attribute:encoder"
        name="urn:oid:1.3.6.1.4.1.5923.1.1.1.10" />
    </resolver:AttributeEncoder xsi:type="SAML2XML0bject"
xmlns="urn:mace:shibboleth:2.0:attribute:encoder"
        name="urn:oid:1.3.6.1.4.1.5923.1.1.1.10" />
    </resolver:AttributeEncoder xsi:type="SAML2XML0bject"
xmlns="urn:mace:shibboleth:2.0:attribute:encoder"
        name="urn:oid:1.3.6.1.4.1.5923.1.1.1.10" />
    </resolver:AttributeEncoder xsi:type="SAML2XML0bject"
xmlns="urn:mace:shibboleth:2.0:attribute:encoder"
        name="urn:oid:1.3.6.1.4.1.5923.1.1.1.10" friendlyName="eduPersonTargetedID" />
</resolver:AttributeEncoder xsi:type="SaML2XML0bject"
xmlns="urn:oid:1.3.6.1.4.1.5923.1.1.1.10" friendlyName="eduPersonTargetedID" />
</resolver:AttributeEncoder xsi:type="samL2XML0bject"
xmlns="urn:oid:1.3.6.1.4.1.5923.1.1.1.10" friendlyName="eduPersonTargetedID" />
</resolver:AttributeDefinition>
```

jasurname, jagivenName, jadisplayName, jaorgnizationName,

```
※下の項目を検索し、コメントアウトを外してください。
  <!-->
  <!-- ja Definition
                                                  ->
  <!-- --->
  <!-- Definition of jaSurName -->
  <resolver:AttributeDefinition id="jasurname" xsi:type="Simple" xmlns="urn:mace:shibboleth:2.0:resolver:ad"</pre>
      sourceAttributeID="sn;lang-ja">
      <resolver:Dependency ref="myLDAP" />
      <resolver:AttributeEncoder xsi:type="SAML2String" xmlns="urn:mace:shibboleth:2.0:attribute:encoder"</pre>
          name="urn:oid:1.3.6.1.4.1.32264.1.1.1" friendlyName="jasn" />
  </resolver:AttributeDefinition>
  <!-- Definition of jaGivenName -->
  <resolver:AttributeDefinition id="jagivenName" xsi:type="Simple" xmlns="urn:mace:shibboleth:2.0:resolver:ad"
      sourceAttributeID="givenName;lang-ja">
      <resolver:Dependency ref="myLDAP" />
      <resolver:AttributeEncoder xsi:type="SAML2String" xmlns="urn:mace:shibboleth:2.0:attribute:encoder"
          name="urn:oid:1.3.6.1.4.1.32264.1.1.2" friendlyName="jaGivenName" />
  </resolver:AttributeDefinition>
  <!-- Definition of jaDisplayName -->
  <resolver:AttributeDefinition id="jaDisplayName" xsi:type="Simple"
xmlns="urn:mace:shibboleth:2.0:resolver:ad'
      sourceAttributeID="displayName;lang-ja">
      <resolver:Dependency ref="myLDAP" />
      <resolver:AttributeEncoder xsi:type="SAML2String" xmlns="urn:mace:shibboleth:2.0:attribute:encoder"</pre>
          name="urn:oid:1.3.6.1.4.1.32264.1.1.3" friendlyName="jaDisplayName" />
  </resolver:AttributeDefinition>
  <!-- Definition of jaOrganizationName -->
  <resolver:AttributeDefinition id="jaorganizationName" xsi:type="Simple"
xmlns="urn:mace:shibboleth:2.0:resolver:ad"
      sourceAttributeID="jao">
      <resolver:Dependency ref="staticjao" />
      <resolver:AttributeEncoder xsi:type="SAML2String" xmlns="urn:mace:shibboleth:2.0:attribute:encoder"
          name="urn:oid:1.3.6.1.4.1.32264.1.1.4" friendlyName="jao" />
  </resolver:AttributeDefinition>
```

・attribute-filter.xml ファイルの変更

テンプレート (attribute-filter-template2009xxxx.xml) を、学術認証フェデレーシ ョンのリポジトリ (http://upki-repo.nii.ac.jp/Template) からダウンロードします。 テンプレートは、運用フェデレーション用とテストフェデレーション用の2種類があ りますので、ご注意ください。

<セミナー注: セミナーではテストフェデレーション用を利用下さい。

また、upki-test-sp00 を seminar-sp00 に、upki-test-sp02 を seminar-sp09 にそれぞれ変更します。 >

## 3-1-4. サーバ証明書を申請、登録する

- ① サーバ証明書申請
   「UPKI オープンドメイン証明書自動発行検証プロジェクト」のサイトをご参照ください。
   https://upki-portal.nii.ac.jp/docs/odcert
   を参考に、サーバ証明書を申請します。
   証明書の交付までには数日を要するので、お早めに申請してください。
   <tv><セミナー注: セミナーでは上記の代わりにローカル認証局から発行した
   サーバ証明書を利用します。サーバ証明書は実習時に配布します。>
- ② 入手したサーバ証明書をもとに、以下のファイルに設定してください。
- /etc/httpd/conf.d/ssl.conf

| (省略)                                                                   |  |  |
|------------------------------------------------------------------------|--|--|
| SSLCertificateFile /etc/pki/tls/certs/server.crt ←サーバ証明書の格納先           |  |  |
| (省略)                                                                   |  |  |
| SSLCertificateKeyFile /etc/pki/tls/private/server.key ←秘密鍵の格納先         |  |  |
| (省略)                                                                   |  |  |
| #SSLCACertificateFile /etc/pki/tls/certs/ca-bundle.crt ←コメントアウト        |  |  |
| SSLCACertificatePath /opt/shibboleth-idp/credentials/CA ←中間 CA 証明書の格納先 |  |  |

/opt/shibboleth-idp/credentials/CA ディレクトリが無い場合は作成してください。 このディレクトリには、ファイル名をハッシュ値とした中間 CA 証明書を配置します。 詳しくは「UPKI オープンドメイン証明書自動発行検証プロジェクト - 利用の手引き (https://upki-portal.nii.ac.jp/docs/odcert/howto) を参照してください。

#### /opt/shibboleth-idp/conf/relying-party.xml

- ③ メタデータテンプレート取得
   学術認証フェデレーションのリポジトリ(https://upki-repo.nii.ac.jp/Template)
   から、IdP 用メタデータテンプレートをダウンロードし、必要な項目を変更します。

(中略) <!-- IdP: Your Organization Name, Your IdP Site URL, Date --> <EntityDescriptor entityID="https://upki-test-idpvm.nii.ac.jp/idp/shibboleth"> ←ホスト名 <IDPSSODescriptor protocolSupportEnumeration="urn:oasis:names:tc:SAML:1.1:protocol urn:mace:shibboleth:1.0 urn:oasis:names:tc:SAML:2.0:protocol"> <Extensions> <shibmd:Scope regexp="false">YourScope.ac.jp</shibmd:Scope> </Extensions> <KeyDescriptor> <ds:KeyInfo xmlns:ds="http://www.w3.org/2000/09/xmldsig#"> <ds:X509Data> <ds:X509Certificate> MIIFIjCCBAqgAwIBAgIERcdlfzANBgkqhkiG9w0BAQUFADB3MQswCQYDVQQGEwJK UDEQMA4GA1UEBxMHQWNhZGVtZTEqMCgGA1UEChMhTmF0aW9uYWwgSW5zdG10dXR1 IG9mIE1uZm9ybWF0aWNzMQOwCwYDVQQLEwRVUEtJMRswGQYDVQQLExJOSUkgT3B1 biBEb21haW4gQ0EwHhcNMDkwMTI4MDUwNzU0WhcNMTAwNjMwMTQ10TU5WjCBizEL MAkGA1UEBhMCS1AxEDAOBgNVBAcTB0FjYWR1bWUxKjAoBgNVBAoTIU5hdG1vbmFs IE1uc 3 RpdHV0ZSBvZiBJbmZvcm1hdG1jczEmMCQGA1UECxMdSW5mb3JtYXRpb24gVGV jaG5vbG9neSBDZW50ZXIxF jAUBgNVBAMTDW1kcC5uaWkuYWMuanAwgZ8wDQYJ 入手した証明書に変更 \*\*\*\*\* \*\*\*\*\* kXq1MB0GA1UdDgQWBBREGVw1FHm900DToStMhpa0DMKcITANBgkqhkiG9w0BAQUFAAOCAQEAV1t3KEunnhNThspCiiJQyVAk7MHztneZZ6BCaSvWAhq0mF9hHhIpZFut 4VwalcATGmiPKoj4bDxOrUPKYmxVK9elvvWEaT4yPnluuUv5taviwufgsgnfDCIQ di/ORpGBDzxbHz6DPnljhFykXxnIjg7gmGeKIPS1wCCZKZKazkVWq2Gj7MfsADow ZAJrq12ERt/yqfvytNSI3iFSONxn3+GsQcjKDhUczi3mHGu21xKLAK2bWRdHRMYB Gjt0HyJRosJOSZY79puy0LEKKTs41Rfce9dWzTfMGPna53hFGX1av0Wej1h5+v16 srf1HJUIcX/aCPSTd+LJw1IEP6ivjw== </ds:X509Certificate> </ds:X509Data> </ds:KeyInfo> </KeyDescriptor> <NameIDFormat>urn:mace:shibboleth:1.0:nameIdentifier</NameIDFormat> <NameIDFormat>urn:oasis:names:tc:SAML:2.0:nameid-format:transient</NameIDFormat> <SingleSignOnService Binding="urn:mace:shibboleth:1.0:profiles:AuthnRequest" Location="https://upki-test-idpvm.nii.ac.jp/idp/profile/Shibboleth/SS0" /> ←ホスト名 <SingleSignOnService Binding="urn:oasis:names:tc:SAML:2.0:bindings:HTTP-POST"</pre> Location="https://upki-test-idpvm.nii.ac.jp/idp/profile/SAML2/POST/SS0" /> ←ホスト名 <SingleSignOnService Binding="urn:oasis:names:tc:SAML:2.0:bindings:HTTP-Redirect" Location="https://upki-test-idpvm.nii.ac.jp/idp/profile/SAML2/Redirect/SS0" /> ←ホスト名 </IDPSSODescriptor>

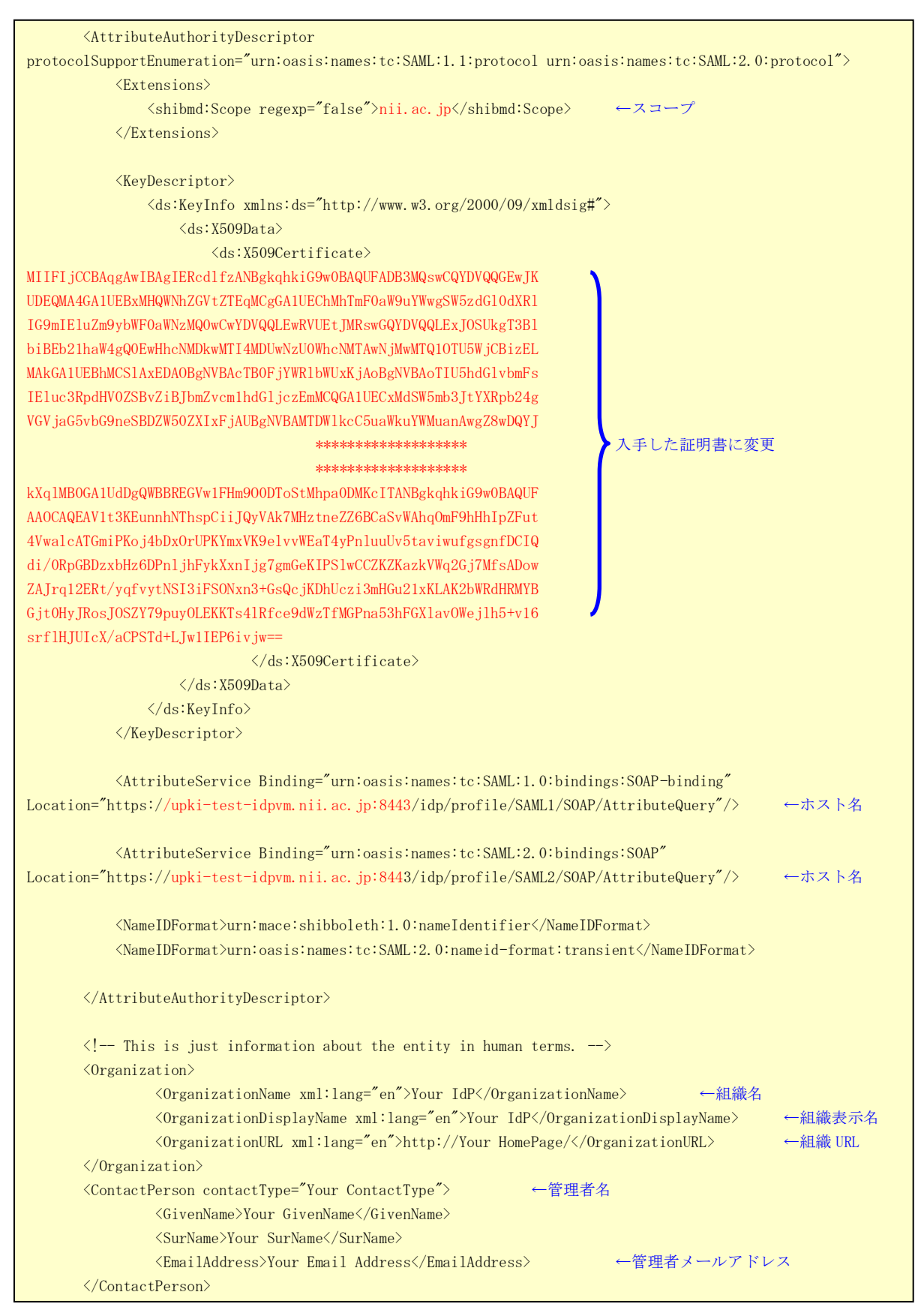

完成した新しい IdP 用のメタデータを、ヘルプデスク (upki-sso-help@nii.ac.jp) へ送付してください。 ヘルプデスクでは、送付していただいたメタデータをフェデレーション全体のメタデ ータ (upki-fed-metadata-signed.xml、または、upki-test-fed-metadata-signed.xml)

に登録致します。

## 3-1-5. Back-Channel の設定

Shib1.3は IdP との通信時に TLS 接続を行うため、Back-Channel が必要です。

- (1) キーストアの設定
- # cd /opt/shibboleth-idp/credentials
  # keytool -importcert -trustcacerts -alias ca -keystore keystore.jks /
  -storetype jks -file CA 証明書.crt -storepass キーストアパスワード
  # keytool -importcert -trustcacerts -alias interca -keystore keystore.jks /
  -storetype jks -file 中間 CA 証明書.crt -storepass キーストアパスワード
  # openssl pkcs12 -export -out pkcs12.pl2 -in サーバ証明書.crt -inkey サーバ秘密鍵.key /
  -name サーバ名
  # keytool -importkeystore -srckeystore pkcs12.pl2 -destkeystore keystore.jks /
  -srcstoretype pkcs12 -deststoretype jks -srcalias サーバ名 -destalias サーバ名 /
  -storepass キーストアパスワード

#### (2) SOAP 設定

```
Tomcat インストール先/conf/server.xml ファイルに以下を追加します。
```

| <conne< th=""><th>ector port="8443"</th></conne<> | ector port="8443"                                             |
|---------------------------------------------------|---------------------------------------------------------------|
|                                                   | maxHttpHeaderSize="8192"                                      |
|                                                   | maxSpareThreads="75"                                          |
|                                                   | scheme="https"                                                |
|                                                   | secure="true"                                                 |
|                                                   | clientAuth="want"                                             |
|                                                   | SSLEnabled="true"                                             |
|                                                   | sslProtocol="TLS"                                             |
|                                                   | keystoreFile="/opt/shibboleth-idp/credentials/keystore.jks"   |
|                                                   | keystorePass="キーストアパスワード"                                     |
|                                                   | truststoreFile="/opt/shibboleth-idp/credentials/keystore.jks" |
|                                                   | truststorePass="キーストアパスワード"                                   |
|                                                   | <pre>truststoreAlgorithm="DelegateToApplication"/&gt;</pre>   |

## 3-1-6. 接続テスト

#### ① SP にアクセスする

現段階で用意されている SP は、以下の接続確認サイトがあります。 https://upki-test-sp00.nii.ac.jp https://upki-test-sp01.nii.ac.jp <セミナー注: セミナーでは下記を準備しています。 https://seminar-sp00.nii.ac.jp (Shib2.x プロトコル) https://seminar-sp09.nii.ac.jp (Shib1.3 プロトコル)

② ID、パスワードの入力

上記 SP にアクセスすると DS の IdP 選択画面が表示されるので、構築した IdP を選択 します。次に、選択した IdP のログイン画面が表示されるので、以下のアカウントで ログインします。

| id      | password |
|---------|----------|
| test001 | test001  |
| test002 | test002  |
| test003 | test003  |

③ ログインの確認

ログインに成功すると IdP が送信した属性一覧が表示されます。 また、upki-test-sp00 と upki-test-sp02 では、アクセスしたログを確認することがで きますので、ログインに失敗した場合は、IdP のログと合わせて解析が可能です。

④ SS0 の確認

1つ目のテスト SP に接続後、そのブラウザで2つ目のテスト SP にアクセスします。 この場合、SSO が動作して、DS や IdP が表示されずに、2つ目のテスト SP にログイン することを確認して下さい。

## 3-2. 構築後のカスタマイズ

### 3-2-1. 属性管理(登録、変換、リリース方法)

シボレスには、基本的には多くの属性を LDAP や DB から取得してリリースするための設定が既に入っており、これらのコメントを削除して有効化するだけで実行することがで

きます。

また、属性の変換機能として、"@nii.ac.jp"といったドメインの付与、値の変換、固定 値の割り当てや、スクリプトを利用した変換等が可能です。

さらに、リリース制御では、サイトとしてのポリシー、各個人のポリシーによる制御や、 各 SP に対応したリリース制御等が可能です。

以下では、新たな ID や属性の追加、そのリリースの方法について説明します。

## 3-2-2. LDAP ID の追加方法

以下の利用者を追加する例を示します。

| 属性                         | ユーザ4                    |
|----------------------------|-------------------------|
| uid                        | test004                 |
| userPassword               | test004                 |
| mail                       | test004_email@nii.ac.jp |
| sn                         | test004_sn              |
| 0                          |                         |
| ou                         | Test Unit4              |
| givenName                  | test004_givenname       |
| displayName                | test004_displayname     |
| eduPersonAffiliation       | Student                 |
| eduPersonPrincipalName     |                         |
| eduPersonEntitlement       |                         |
| eduPersonScopedAffiliation |                         |
| eduPersonTargetID          |                         |
| jasn                       | テスト 004_sn              |
| jaGivenName                | テスト 004_givenname       |
| jaDisplayName              | テスト 004_displayname     |
| jao                        | テスト 004_大学              |
| jaou                       | テスト 004_学部 4            |

① ldif ファイル(sample1.ldif)の作成

```
# uid=test004, ou=Test Unit1, o=Test Organization, dc=ac, c=JP
dn: uid=test004, ou=Test Unit1, o=Test Organization, dc=ac, c=JP
objectClass: eduPerson
objectClass: inetOrgPerson
uid: test004
o;lang-ja: テスト 004_大学
ou: Test Unit4
ou;lang-ja: テスト 004_学部 4
sn: test004_sn
sn;lang-ja: テスト 004_sn
cn: test004_cn
userPassword: test004
givenName: test004_givenname
givenName; lang-ja: テスト 004_givenname
displayName: test004_displayname
displayName;lang-ja: テスト 004_displayname
mail: test004_email@nii.ac.jp
eduPersonAffiliation: student
```

② 上記①の ldif ファイルを用いた登録

```
#ldapadd -x -h localhost -D " cn=olmgr, o=Test Organization, dc=ac, c=JP " -w csildap
-f sample1.ldif
```

## 3-2-3. 属性の追加方法

利用者に「displayName」属性を追加する例を示します。

① ldif ファイル(sample2.ldif)の作成

```
dn: uid=test004, ou=Test Unit1, o=Test Organization, dc=ac, c=JP
changetype: modify
add : displayName
displayName:Test4
```

上記①の ldif ファイルを用いた登録

```
# ldapmodify -x -h localhost -D " cn=olmgr,o=Test Organization, dc=ac,c=JP " -w csildap
-f example2.ldif
```

## 3-2-4. 属性のリリース方法

前章で追加した「displayName」属性を SP ヘリリースする例を示します。

### ① スキーマの確認

- ・ /etc/open1dap/schema 配下にスキーマファイルがあります。
- 「displayName」属性は、/etc/open1dap/schema/inetorgperson.schema にて以下のように定義されています。

#### (中略)

#### ② /opt/shibboleth-idp/conf/attribute-resolver.xml への登録

```
<AttributeResolver xmlns="urn:mace:shibboleth:2.0:resolver" xmlns:resolver="urn:mace:shibboleth:2.0:resolver"</pre>
   xmlns:xsi="http://www.w3.org/2001/XMLSchema-instance" xmlns:pc="urn:mace:shibboleth:2.0:resolver:pc"
    xmlns:ad="urn:mace:shibboleth:2.0:resolver:ad" xmlns:dc="urn:mace:shibboleth:2.0:resolver:dc"
    xmlns:enc="urn:mace:shibboleth:2.0:attribute:encoder" xmlns:sec="urn:mace:shibboleth:2.0:security"
    xsi:schemaLocation="urn:mace:shibboleth:2.0:resolver classpath:/schema/shibboleth-2.0-attribute-resolver.xsd
                       urn:mace:shibboleth:2.0:resolver:pc classpath:/schema/shibboleth-2.0-attribute-resolver-pc.xsd
                       urn:mace:shibboleth:2.0:resolver:ad classpath:/schema/shibboleth-2.0-attribute-resolver-ad.xsd
                       urn:mace:shibboleth:2.0:resolver:dc classpath:/schema/shibboleth-2.0-attribute-resolver-dc.xsd
                       urn:mace:shibboleth:2.0:attribute:encoder
classpath:/schema/shibboleth-2.0-attribute-encoder.xsd
                       urn:mace:shibboleth:2.0:security classpath:/schema/shibboleth-2.0-security.xsd">
(中略)
    <resolver:AttributeDefinition id="displayName" xsi:type="Simple" xmlns="urn:mace:shibboleth:2.0:resolver:ad"</pre>
        sourceAttributeID="displayName">
        <resolver:Dependency ref="myLDAP" />
        <resolver:AttributeEncoder xsi:type="SAML1String" xmlns="urn:mace:shibboleth:2.0:attribute:encoder"
           name="urn:mace:dir:attribute-def:displayName" />
        <resolver:AttributeEncoder xsi:type="SAML2String"</pre>
xmlns="urn:mace:shibboleth:2.0:attribute:encoder"
             name="urn:oid:2.16.840.1.113730.3.1.241" ←①のoid
             friendlyName="displayName" />
    </resolver:AttributeDefinition>
(中略)
</AttributeResolver>
```

③ /opt/shibboleth-idp/conf/attribute-filter.xml への登録

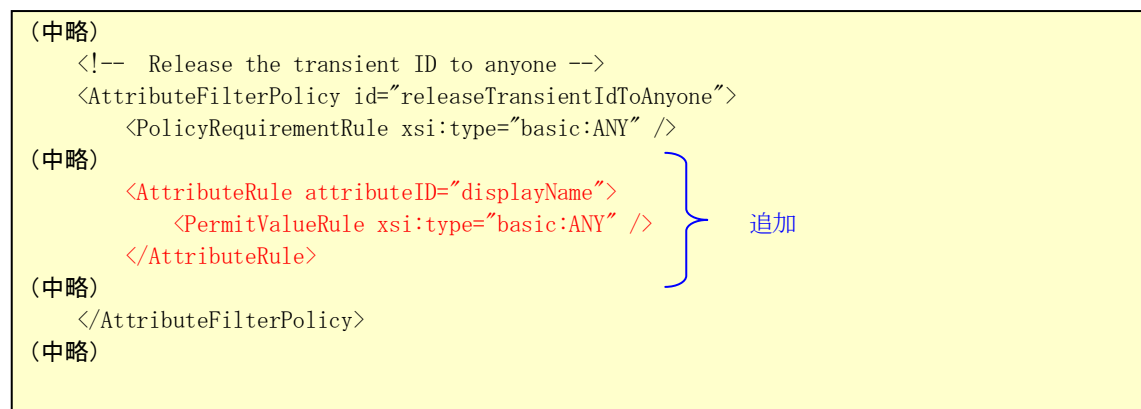

### 3-2-5. 認証方法の変更、設定(証明書による認証)

LDAP を利用した ID/パスワード認証の他に、様々な認証方法を利用することが可能です。 以下では、クライアント証明書を利用した認証の設定方法を示します。 この例では、

- ・ クライアント証明書を発行するキャンパス認証局の CA 証明書=Camp-CA. crt
- クライアント証明書のサブジェクト"o"の値= "Test\_University\_A"

として設定を行い、クライアント証明書が有効な証明書であり、かつ、上記の条件を満 たす場合に認証を行う設定としています。

また、eduPersonPrincipalName をキーとして、クライアント証明書のサブジェクト "CN" の値により LDAP から各属性を取得しています。そのため、クライアント証明書のサブジ ェクト"CN"の値を、LDAP の eduPersonPrincipalName に格納しておくことが必要です。

/opt/shibboleth-idp/conf/handler.xml の変更(オリジナルに戻す)

```
クライアント証明書を用いた認証のために handler.xml ファイルを変更します。
```

```
<!-- Login Handlers -->
<!--->
                      ←コメントアウトを閉じて、こちらを有効にします
<LoginHandler xsi:type="RemoteUser">
    <AuthenticationMethod>
        urn:oasis:names:tc:SAML:2.0:ac:classes:unspecified</AuthenticationMethod>
</LoginHandler>
\langle |--\rangle
                     ←コメントアウト
<!-- Username/password login handler -->
<!--
           ← コメントアウトします
<LoginHandler xsi:type="UsernamePassword"
       jaasConfigurationLocation="file:///opt/shibboleth-idp/conf/login.config">
    <AuthenticationMethod>
       urn:oasis:names:tc:SAML:2.0:ac:classes:PasswordProtectedTransport
    </AuthenticationMethod>
 </LoginHandler>
 ___>
             ← コメントアウトします
```

/etc/httpd/conf.d/ssl.conf への追加

•

・ /opt/shibboleth-idp/conf/attribute-resolver.xml の修正 1

また、クライアント証明書のサブジェクト "CN"の値を edupersonPrincipalName に設定して、これをキーとして LDAP から属性を取得するため、下記の設定を行います。

| ※「eduPersonPrincipalName」を検索し、場所を特定してください。(行番号は参考です) |                                                                                                    |
|------------------------------------------------------|----------------------------------------------------------------------------------------------------|
| 404                                                  |                                                                                                    |
| 405                                                  | <resolver:attributedefinition <br="" id="principalName" xsi:type="Scoped">xmlns="urn:mace:shibboleth:2.0:resolver:ad"</resolver:attributedefinition> |
| 406                                                  | scope="nii.ac.jp" sourceAttributeID="eduPersonPrincipalName">                                                                                        |
| 407                                                  | <resolver:dependency ref="remoteUser"></resolver:dependency> ←変更                                                                                     |
| 408                                                  |                                                                                                    |
| 409                                                  | <resolver:attributeencoder <="" td="" xsi:type="SAML1ScopedString"></resolver:attributeencoder>                                                      |
|                                                      | xmlns="urn:mace:shibboleth:2.0:attribute:encoder"                                                                                                    |
| 410                                                  | name="urn:mace:dir:attribute-def:eduPersonPrincipalName" />                                                                                          |
| 411                                                  |                                                                                                    |
| 412                                                  | <pre><resolver:attributeencoder <="" pre="" xsi:type="SAML2ScopedString"></resolver:attributeencoder></pre>                                          |
|                                                      | xmlns="urn:mace:shibboleth:2.0:attribute:encoder"                                                                                                    |
| 413                                                  | name="urn:oid:1.3.6.1.4.1.5923.1.1.1.6" friendlyName="eduPersonPrincipalName" />                                                                     |
| 414                                                  |                                                                                                    |
| 415                                                  |                                                                                                    |
| 416                                                  | <ressolver:attributedefinition <="" td="" xsi:type="PrincipalName"></ressolver:attributedefinition>                                                  |
|                                                      | xmlns=~urn:mace:shibboleth:2.0:resolver:ad″ id=~remoteUser″/> ←追加                                                                                    |
|                                                      |                                                                                                    |
|                                                      |                                                                                                    |

/opt/shibboleth-idp/conf/attribute-resolver.xml の修正 2

| * | 「LDAP | Connector」を検索し、場所を特定してください。(行番号は参考です)                                                                        |
|---|-------|----------------------------------------------------------------------------------------------------|
|   | 498   | Example LDAP Connector                                                                                       |
|   | 499   |                                                                                                    |
|   | 500   | <pre><resolver:dataconnector <="" id="myLDAP" th="" xsi:type="LDAPDirectory"></resolver:dataconnector></pre> |
|   | 501   | ldapURL="ldap://localhost" baseDN="o=test_o, dc=ac, c=JP"<br>principal="cn=olmgr, o=test_o, dc=ac, c=JP"     |
|   | 502   | principalCredential="csildap">                                                                               |
|   | 503   | <filtertemplate></filtertemplate>                                                                            |
|   | 504   | [CDATA [</th                                                                                                 |
|   | 505   | ( <mark>eduPersonPrincipalName=\$</mark> requestContext.principalName) ←変更                                   |
|   | 506   | ]]>                                                                                                    |
|   | 507   |                                                                                                    |
|   | 508   |                                                                                                    |
|   | 509   |                                                                                                    |
|   |       |                                                                                                    |
|   |       |                                                                                                    |

## 3-2-6. LDAP の新規作成方法

① 既存 LDAP の削除

#ldapdelete -x -h localhost -D "cn=olmgr, o=Test Organization, dc=ac, c=JP" -w csildap

新しい LDAP のツリー構造の設計
 以下の組織構造を新規作成する例を示します。

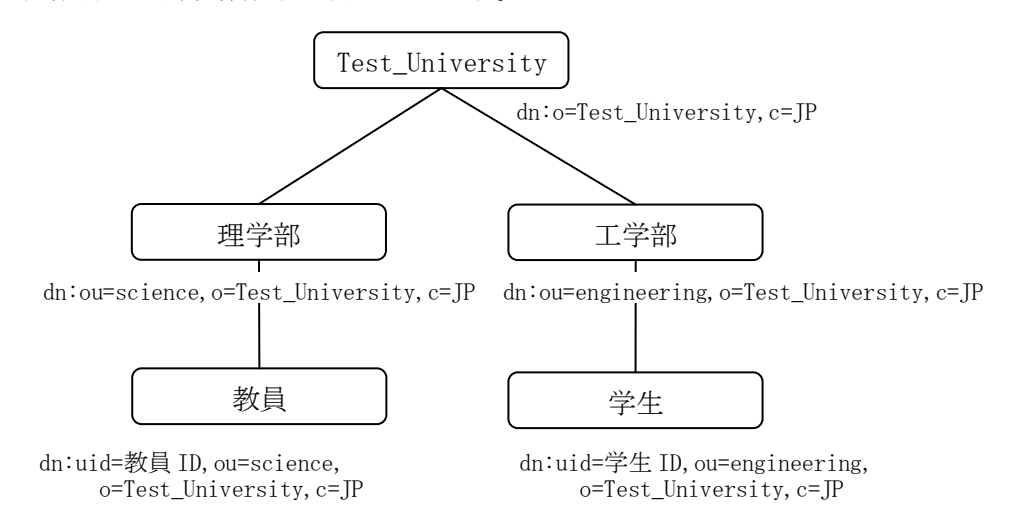

③ ldif ファイル(sample3.ldif)の作成

```
#TOP ツリー用
dn: o= Test_University, c=JP
objectClass: organization
o: Test_University
#部署ツリー用
dn: ou= science, o= Test_University, c=JP
objectClass: organizationalUnit
ou: science
dn: ou= engineering, o= Test_University, c=JP
objectClass: organizationalUnit
ou: engineering
#利用者ツリー用
dn: uid=t001, ou= science, o= Test_University, c=JP
objectClass:inetOrgPerson
cn: takesi
sn: yamada
uid: t001
userPassword: p-yamada
dn: uid=s002, ou= engineering, o= Test_University, c=JP
objectClass:inetOrgPerson
cn: taro
sn: maeda
uid: s002
userPassword: p-maeda
```

④ /etc/open1dap/slapd.conf の編集

| (中略)   |                                        |         |              |
|--------|----------------------------------------|---------|--------------|
| suffix | "o= Test_University,c=JP"              | ←suffix |              |
| rootdn | "cn=Manager,o= Test_University,o       | e=JP″   | ←rootdn      |
| rootpw | {SSHA}2ZbK+0IyV92py+vi67X80RNAKg066GXS |         | ←暗号化※したものを記載 |
| (中略)   |                                        |         |              |

※暗号化の例 : 「csildap2」というパスワードを暗号化する

#slappasswd -h {SSHA} -s csildap2 80U6H/KA4fVlvC+6DzN73DTP/dEAg176 ←これを slapd.confの rootpw に記載

⑤ LDAP サービスの再起動

#service ldap restart

⑥ 上記③の ldif ファイルを用いた登録

#ldapadd -x -h localhost -D " cn=Manager, o= Test\_University, c=JP " -w csildap2 -f example3.ldif

⑦ /opt/shibboleth-idp/conf/attribute-resolver.xml の編集

⑧ tomcat サービスの再起動

#service tomcat stop
#service tomcat start

## 3-2-7. メタデータの自動更新設定方法

Shibboleth IdP 2.1 では、デフォルトでメタデータ を自動取得するための設定が記述 されています。

relying-party.xmlのMetadata Configuration に関する設定項目をご確認ください。

### 3-2-8. メタデータ署名の検証設定方法

設定方法

Shibboleth 2.1 では、デフォルトで署名付きメタデータを利用する設定が記述されています。

relying-party.xmlの Metadata Configuration と Security Configurations の設定を 参考にしてください。

## 3-3. 運用方法

## 3-3-1. metadata の管理方法

メタデータは新規 IdP、新規 SP の追加や、既存 IdP、既存 SP の証明書の更新等により、 常に更新されます。そのため、定期的にリポジトリから最新の共通メタデータをダウン ロードして IdP のメタデータを更新してください。

また、証明書の更新等、IdPのメタデータに更新があった場合は、すみやかにヘルプデス クに送付してください。

## 4. 関連 URL

- UPKI プロジェクト (UPKI イニシアティブ) <u>https://upki-portal.nii.ac.jp/</u>
- UPKI 認証連携基盤によるシングルサインオン実証実験 https://upki-portal.nii.ac.jp/docs/fed/
- UPKI 認証連携基盤リポジトリ https://upki-portal.nii.ac.jp/docs/fed/technical
- Shibboleth プロジェクト <u>http://shibboleth.internet2.edu/</u>
- Shibboleth2.0 Wiki (Shibboleth2.0の構築、設定に関する公式サイト) <u>https://spaces.internet2.edu/display/SHIB2/Home</u>
- Switch.aai (スイスのフェデレーション) <u>http://www.switch.ch/aai/</u>
- InCommon (米国のフェデレーション) <u>http://www.incommonfederation.org/</u>